# ¿Qué es SOIA?

Sistema de Operación Integral Aduanera

Es un sistema o programa mediante el cual los importadores, exportadores, agentes aduanales, apoderados aduanales y prevalidadores, podrán consultar y visualizar el estado que guardan sus operaciones, realizadas dentro del proceso del despacho aduanero.

El acceso a este sistema es electrónico y gratuito, solo requiere del trámite de una clave de acceso o NIP. La información es muy confiable debido a que lo que presenta es un extracto individualizado de la información registrada en el SAAI, y es confidencial, pues la disponibilidad de la información esta individualizada por RFC.

## ¿Qué puedes consultar a través del \$OIA?

- El estado que guardan sus pedimentos en el proceso del despacho aduanero, incluyendo la fecha y hora en que realizó el pago de impuestos y la fecha y hora en que se llevó a cabo la selección automatizada.
- "Cartas de Cupo" electrónicas, para garantizar que la información enviada electrónicamente al SAAI, por el Almacén General de Depósito Fiscal, se encuentre disponible para el agente aduanal que va a realizar la operación.
- Patentes exclusivas para constatar que el agente aduanal seleccionado por su empresa sea quien realizará, en su nombre y representación, las operaciones comerciales, así como la aceptación, rechazo del encargo conferido por parte del agente aduanal.
- Movimientos de pedimentos de importación temporal de remolques, semirremolques y portacontenedores (SAIT).
- Situación que guardan los pedimentos de tránsitos, incluyendo la fecha de inicio, plazo, así como la fecha de vencimiento o arribo y aduana de origen.
- Información de la importación de vehículos nuevos, usados y pick up.

- Consulta de la información de los programas maquila y PITEX, incluyendo las fechas tanto de inicio, como de vigencia del programa, fracciones autorizadas en el programa.
- Consulta de permisos previos, permite consultar la información relacionada a los permisos otorgados por la Secretaría de Economía.
- Consulta de saldos por pagos en exceso dónde pueden ser consultados los importes generados a su favor, su saldo actual disponible, los montos ejercidos, la información referente a los pedimentos que generaron los importes a favor y los pedimentos con los que se han afectado los importes originales.
- Consulta de padrón sectorial, la cual muestra los sectores en los que se encuentra inscrito un importador y su estatus.
- Consulta de autorizaciones Prosec, que permite consultar los folios (autorizaciones) de los programas sectoriales en los que se encuentra registrado un Importador, sus fechas de vigencia y su situación.
- Consultar información relacionada a los certificados fitozoosanitarios otorgados por SAGARPA (folio del certificado, vigencia, el tipo del certificado, confirmación de la revisión física, régimen, aduana, fracciones autorizadas, patentes autorizadas y los pedimentos relacionados).
- Consultar los formatos de cupos otorgados por la Secretaría de Economía, el tipo de cupo y las fechas de vigencia.
- Verificar el último estatus o situación de un holograma.
- Consultar los pedimentos de retorno que tienen pedimentos complementarios pendientes.
- Consulta de manifiestos de carga marítimos, la cual permite consultar la información declarada por las agencias navieras en los manifiestos de carga que son transmitidos al SAAI (manifiesto - no. transacción-, aduana, agente naviero, Fecha ETA/ETD, buque, País bandera, ID puerto, tipo de operación, listado de conocimientos relacionados al manifiesto, descripción de la mercancía y número de contenedor, entre otros).
- Realizar consultas de conocimientos de embarque. Consultar contenedores por número de contenedor, nombre del buque por rango de fechas; así como también verificar si el contenedor en cuestión ya fue ingresado por el recinto fiscalizado.

| Requisitos y trainites para los importadores y exportadores                                                                                                    |                                                                                                    |                                                                                                    |  |
|----------------------------------------------------------------------------------------------------|----------------------------------------------------------------------------------------------------|----------------------------------------------------------------------------------------------------|--|
| Quién lo presenta:                                                                                                    | En donde se presenta:                                                                                                    | Documentos requeridos:                                                                                                    |  |
| El apoderado o<br>representante legal de la<br>empresa.<br>Solicitud de la empresa en<br>hoja membretada<br>requiriendo el NIP,<br>firmada, con tinta azul, por<br>el apoderado o<br>representante legal (3<br>tantos originales). La<br>solicitud debe contener los<br>siguientes datos:<br>a) Nombre completo de la<br>empresa (razón social)<br>b) RFC de la empresa<br>c) CURP del Apoderado<br>d) Domicilio Fiscal (calle,<br>núm. ext., núm. int.,<br>colonia, delegación o<br>municipio, entidad<br>federativa, C.P.)<br>e) Teléfono<br>f) Fax (opcional)<br>g) Correo electrónico | Debe acudir a la Aduana<br>de su adscripción o en el<br>módulo de Control de<br>Gestión en la<br>Administración de<br>Planeación y Coordinación<br>Estratégica Aduanera "3"<br>ubicada en:<br>Av. Hidalgo #77, Módulo<br>IV, Primer Piso Col.<br>Guerrero, Delg.<br>Cuauhtémoc México D.F.<br>CP. 06300. | <ol> <li>1 Original y copia simple<br/>del acta constitutiva o<br/>poder notarial, remarcando<br/>las líneas donde se<br/>especifique el nombre y las<br/>facultades otorgadas por la<br/>empresa al representante<br/>legal (el poder original es<br/>para cotejo y les será<br/>devuelto al momento)</li> <li>2 Copia simple, por ambos<br/>lados, de identificación<br/>oficial con fotografía del<br/>apoderado o representante<br/>legal de la empresa<br/>(credencial IFE o<br/>pasaporte)</li> <li>3 Copia simple del R.F.C.<br/>de la empresa</li> <li>4 Manifiesto bajo protesta<br/>de decir verdad que el<br/>poder o acta constitutiva<br/>presentada, continua<br/>vigente y dichas facultades<br/>no le han sido revocadas,<br/>especificando los datos<br/>generales del poder o acta<br/>constitutiva (número de<br/>acta, notario, notaría<br/>pública, etc.), firmado en</li> </ol> |  |
|                                                                                                    |                                                                                                    | azul.                                                                                                    |  |

Requisitos y trámites para los importadores y exportadores

Nota: En caso de tratarse de personas físicas sólo deberá cumplir con los puntos 1, 3 y 4

Requisitos y trámites para los agentes y apoderados aduanales

| Quien lo presenta:                                                                                                    | En donde se presenta:                                                                                 | Documentos requeridos:                                                                                                   |
|----------------------------------------------------------------------------------------------------|----------------------------------------------------------------------------------------------------|----------------------------------------------------------------------------------------------------|
| Agentes y Apoderados<br>Aduanales                                                                                       | La asociación corroborará<br>la veracidad de la<br>documentación presentada<br>y debe generar un      | Se debe presentar anexo la siguiente documentación:                                                                      |
| Es necesario redactar una<br>solicitud de usuario para                                                                  | documento solicitando el<br>NIP de SOIA, éste<br>documento debe ser                                   | Original* y copia simple de<br>su RFC                                                                                    |
| deberá estar firmado por el agente aduanal, la cual se                                                                  | dirigido a:                                                                                           | Original* y copia de su<br>CURP                                                                                          |
| deberá llevar<br>personalmente a su<br>Asociación Local de<br>Agentes Aduanales dónde<br>se solicita apoyo para la      | Administración Central de<br>Planeación y Coordinación<br>Estratégica Aduanera.                       | Original* y copia de su<br>Oficio de Autorización a<br>nivel Nacional o su Oficio<br>de Autorización de Patente<br>Local |
| gestión de este trámite.<br>Los datos requeridos en la                                                                  | Morales Encargada de la<br>Administración de<br>Planeación y Coordinación<br>Estratégica Aduanera "3" | Original* y copia de la<br>credencial de elector                                                                         |
| solicitud son:                                                                                                    | Av. Hidalgo #77, Módulo<br>IV, Primer Piso Col.                                                       |                                                                                                    |
| 1 Nombre completo del<br>Agente                                                                                         | Guerrero, Del. Cuauhtémoc<br>México D.F.                                                              |                                                                                                    |
| 2 RFC a 13 posiciones<br>incluyendo homonimia<br>(indispensable, ya que este<br>será su usuario de acceso)              | CP. 06300                                                                                             |                                                                                                    |
| 3 CURP                                                                                                    |                                                                                                    |                                                                                                    |
| 4 Domicilio Fiscal (calle,<br>núm. ext., núm. int.,<br>colonia, delegación o<br>municipio, entidad<br>federativa, C.P.) |                                                                                                    |                                                                                                    |
| 5 Teléfono                                                                                                    |                                                                                                    |                                                                                                    |

6.- Fax (opcional)

7.- Correo electrónico

\*Los documentos originales son únicamente para cotejo y deberán ser devueltos al momento.

## Acceso a SOIA

El acceso es a través de Internet en la página www.aduanas.gob.mx en el módulo de SOIA, deberá declararse RFC del contribuyente y el Número de Identificación Individual asignado por la AGA.

## ¿Cómo recupero mi clave de acceso al \$OIA?

#### a. La olvido

Solo se puede enviar la clave de acceso a la cuenta de correo que se tiene registrada en SOIA, para enviarla se requiere el RFC completo y el usuario de acceso a SOIA, enviando un correo electrónico a la cuenta de wenceslao.munoz@sat.gob.mx

#### b. Caducó la contrașeña

Se necesita enviar un correo electrónico a la cuenta de wenceslao.munoz@sat.gob.mx, incluyendo el RFC, nombre de usuario y una identificación oficial (escaneada) del titular de la cuenta. Posteriormente será enviada la contraseña vía correo a la dirección que se dio de alta en el sistema.

#### c. "¡U;uario y Contraseñas Incorrectos!"

La clave que está tecleando no es la correcta o se está tecleando con los caracteres incorrectos, recordemos que los campos de usuario y contraseña son sensibles a Mayúsculas y Minúsculas.

d. ¿Cómo puedo cambiar mi contrașeña y respuesta secreta?

- 1.- Ingresar a SOIA con su usuario y contraseña.
- 2.- Ingresar al icono "Mi Cuenta"
- 3.- Dar clic en "Password"
- 4.- Ingresar nueva contraseña y/o pregunta secreta y confirmarla

5.- Dar clic en "Guardar"

Fuentes de información:

http://www.aduanas.sat.gob.mx/aduana\_mexico/2008/preguntas\_frecuentes/145\_10556.html

http://www.indetec.gob.mx/news/files/rog-soia.pdf

http://www.abctrade.biz/estrategias/sistemadeoperacion.html